# la mooiuu

# 目 录

| 第一章 | 产品介绍1           |
|-----|-----------------|
| 1.1 | 关于产品1           |
| 1.2 | 产品示意图1          |
| 1.3 | 系统支持2           |
| 1.4 | 包装配件2           |
| 第二章 | 配件说明3           |
| 2.1 | 压感笔3            |
| 2.2 | 笔芯更换4           |
| 2.3 | 压感笔收纳4          |
| 第三章 | 数位板连接5          |
| 3.1 | 数位板的连接方式5       |
| 3.2 | 压感笔基本操作6        |
| 第四章 | 驱动程序安装          |
| 4.1 | 安装前注意事项7        |
| 4.2 | Windows 系统下驱动安装 |
| 4.3 | Mac 系统下驱动安装     |
| 第五章 | 驱动功能设置9         |
| 5.1 | 通用设置9           |
| 5.2 | 首页11            |
| 5.3 | 笔设置11           |
| 5.4 | 映射17            |
| 5.5 | 功能              |
| 第六章 | 驱动程序卸载          |
| 6.1 | Windows 系统卸载    |
| 6.2 | Mac OSX 系统卸载    |
| 第七章 | 注意事项27          |
| 第八章 | 常见问题            |
| 第九章 | 售后服务            |
| 9.1 | 保修细则            |
|     |                 |

# 第一章 产品介绍

## 1.1 关于产品

感谢您选购 Mooiuu/墨语绘图系列产品。本产品不仅可实现无纸化数字绘画,更导入了先进的无源技术, 从而带给您更便捷的创作、绘画体验。使用者可将其与电脑/安卓手机或平板连接,直接以压感笔于数位板 上进行输入及绘图操作,可应用于多媒体绘画教学及相关领域。

### 1.2 产品示意图

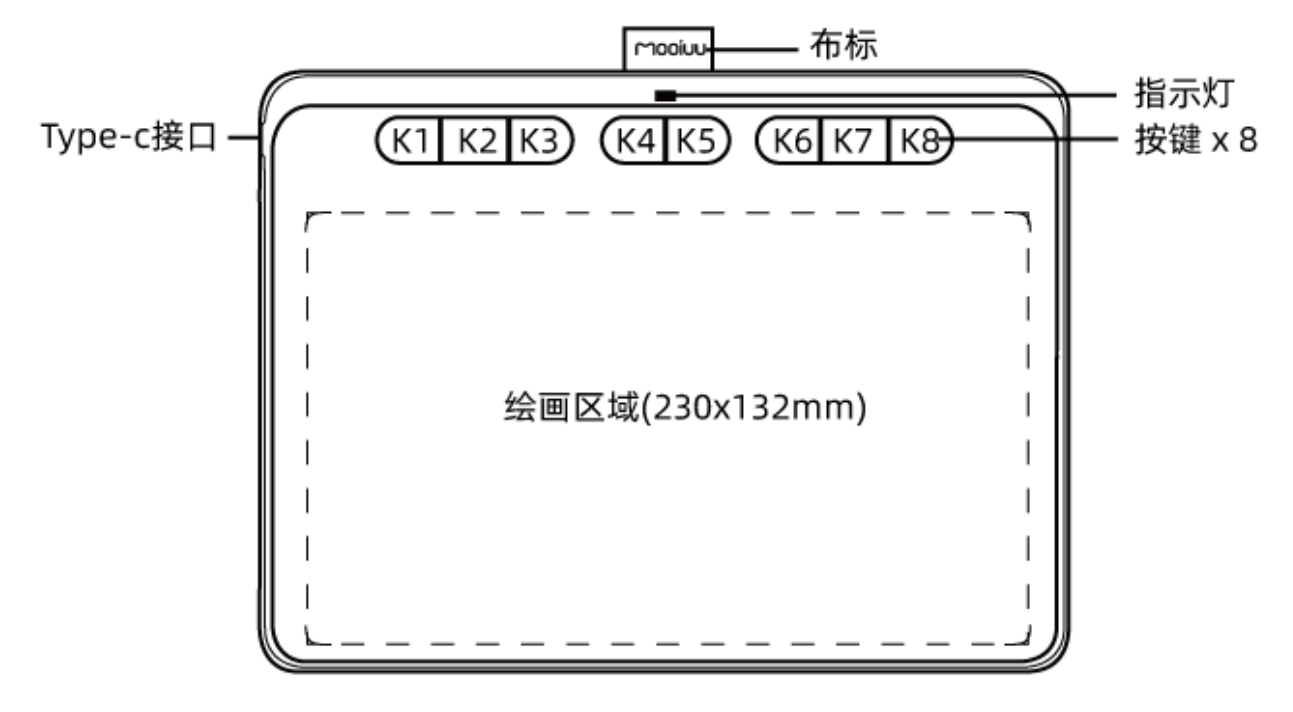

图 1.2 B9 数位板示意图

■ 指示灯

正常状态下, 当压感笔悬空 (10mm 以下距离) 在数位板感应区域上或按下快捷键时, 指示灯亮白色。

- 按键 x8(连接手机按键不可用)
   八个快捷按键可自定义功能,需要安装驱动后在驱动里设置。
- 布标 可将压感笔收纳至布标里。
- 绘画区域(230×132mm)
   虚线框内的区域为数位板的绘画工作区域

## 1.3 系统支持

PC: Windows XP/vista/7/8/10 (32/64bit) Mac: Mac OS X 10.10 及以上版本 Android: Android 6.0 及以上的版本

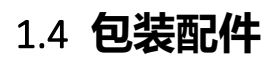

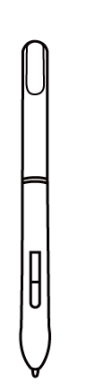

图 1.4-1 压感笔

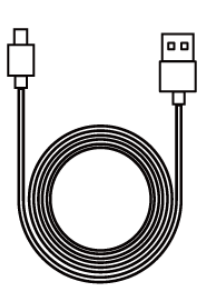

图 1.4-2 USB 数据线

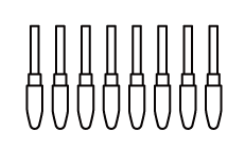

图 1.4-3 笔芯 x 8

图 1.4-6 Micro-USB 转接器

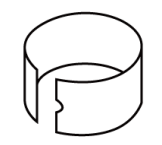

图 1.4-4 取笔芯器

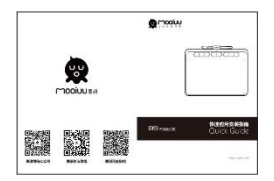

图 1.4-7 快速应用指南

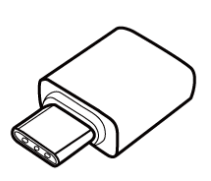

图 1.4-5 Type-c 转接器

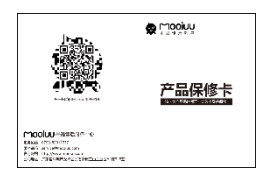

图 1.4-8 保修卡

如果上述附件欠缺或损坏请与您的购买点联系,如无法解决问题,请联系墨语售后服务中心

# 第二章 配件说明

2.1 **压感笔** 

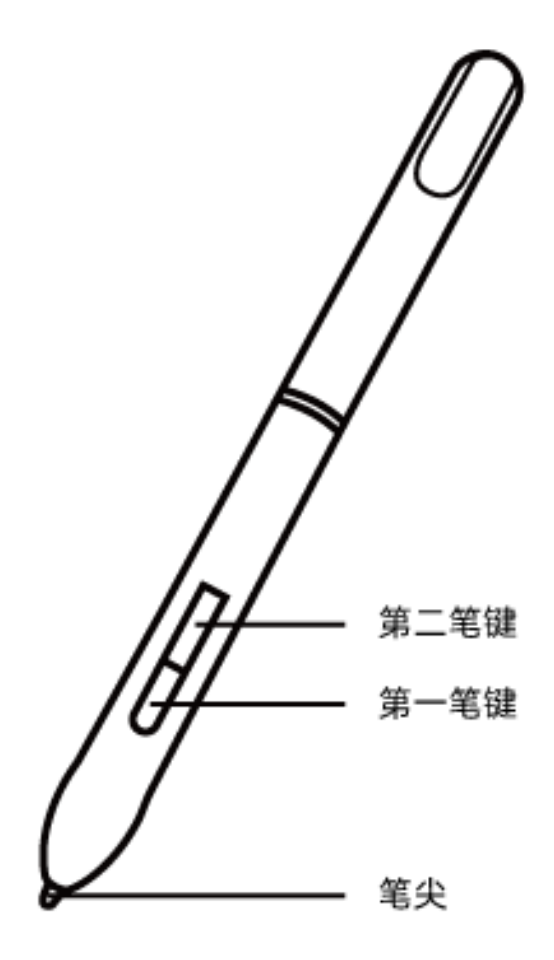

图 2.1 压感笔示意图

- 第二笔键 安装驱动后,默认功能为鼠标右键。
- 第一笔键 安装驱动后,默认功能为 Adobe Photoshop 软件笔/橡皮檫(b/e)切换。
- 笔尖 默认为鼠标左键。

### 2.2 笔芯更换

当笔芯更换磨损严重而影响正常使用时,请及时更换新的笔芯。

A. 使用笔芯更换器,将笔芯从笔身取出。

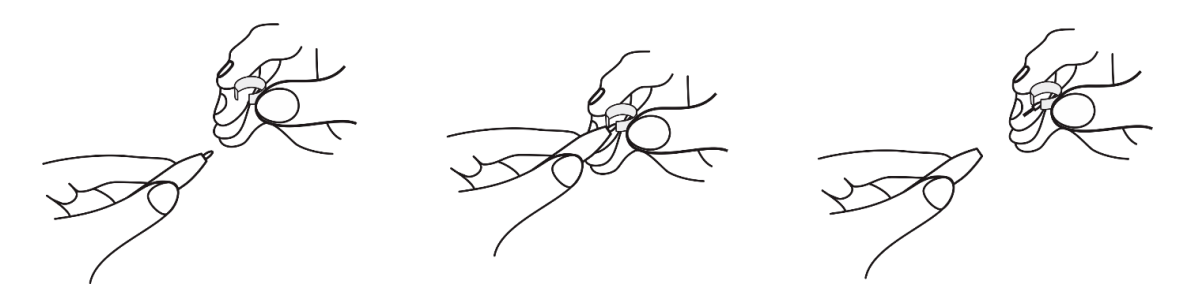

- 图 2.2-1 使用笔芯更换器取出笔芯
- B. 将新笔芯置入笔头, 替换上新笔芯。

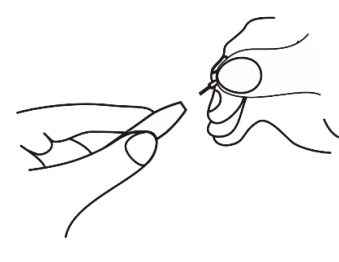

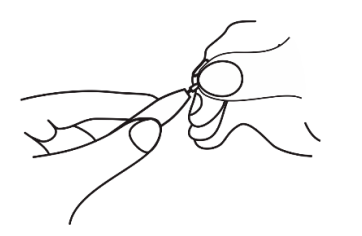

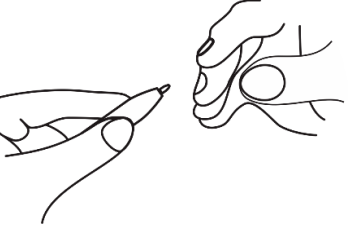

图 2.2-2 替换上新笔芯

2.3 **压感笔收纳** 

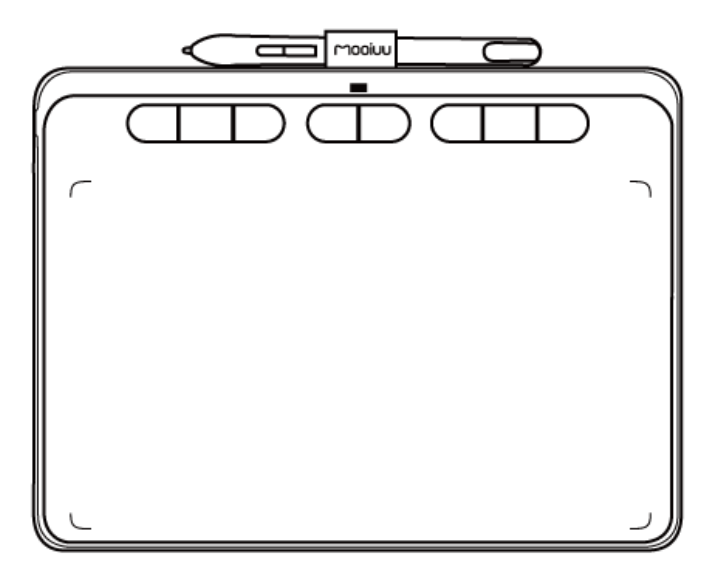

图 2.3 压感笔放在布标上收纳

# 第三章 数位板连接

### 3.1 数位板的连接方式

- 3.1.1 数位板连接电脑
- A. 将数据线 Type-c 一端连接到 B9 数位板上。
- B. 将数据线 USB 一端连接到您电脑或笔记本的 USB 接口上。

# **企** <u>注意:</u>

■ 连接台式电脑主机请连接到电脑主机后置的 USB 接口

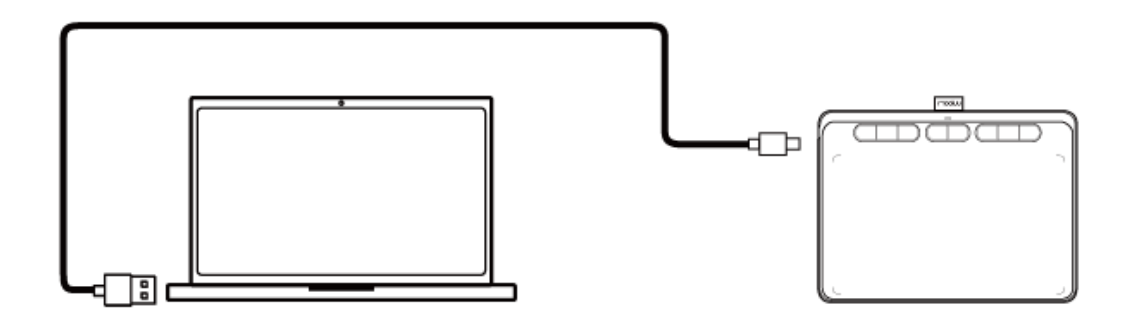

图 3.1.1 数位板连接电脑示意图

- 3.1.2 数位板连接手机
- A. 将数据线 Type-c 一端连接到 B9 数位板上。
- B. 将数据线 USB 一端连接到 OTG 转接器上,再将 OTG 接到您的安卓手机或平板上。(OTG 转接器请选择 对应您设备的接口)。

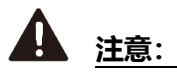

- 图中灰色的区域为手机对应数位板的映射区域。
- 连接前请先查看手机安卓系统是不是 6.0 或以上的版本。
- 部分手机如连接无反应,需要手动打开手机的 OTG 功能。
- 连接手机, 笔按键与数位板快捷键不可用。
- 如连接手机坐标不对,切换坐标快捷键为: K1+K8。

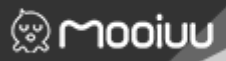

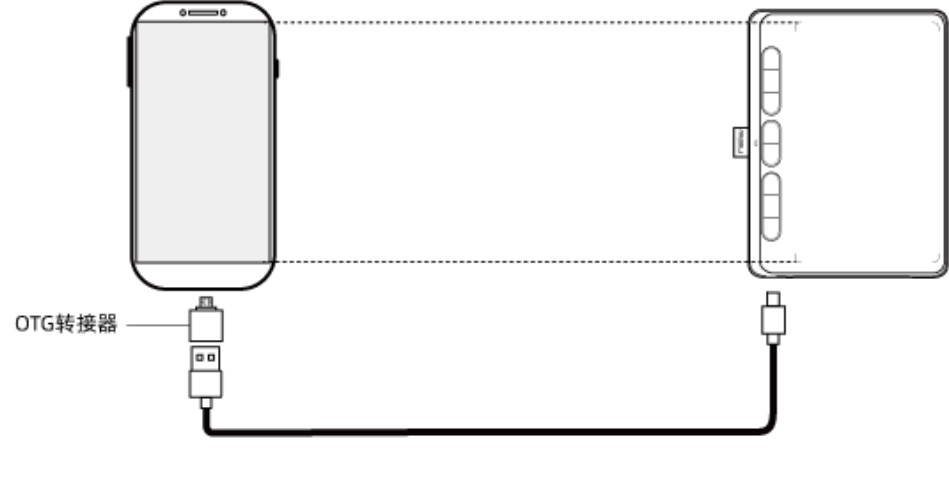

图 3.1.2 数位板连接手机示意图

### 3.2 压感笔基本操作

使用您日常握笔方式握住压感笔,然后调整手指握的方位,让拇指或食指可以很容易就能按到笔快捷键,当 心不要在使用笔绘画时误触快捷键。

- 移动光标 压感笔悬空(10mm以下距离)在数位板感应区域上移动,可移动光标。
- 单击

压感笔笔尖单击数位板感应区域,可产生一次鼠标的单击功能。

■ 双击

压感笔笔尖双击数位板感应区域,可产生一次鼠标的双击功能。

- 拖动 压感笔笔尖选中图标或文件后,不要松开,可移动图标或文件到指定其他地方。
- 压感笔快捷键使用
   压感笔一共有两个快捷键,功能可在驱动里自定义。
   只要压感笔悬空(10mm以下距离)在数位板感应区域上,无需触碰数位板,即可使用快捷键。

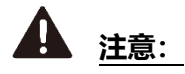

■ 不使用时,请把压感笔放在桌子上,请勿把笔放在数位板上,否则会干扰鼠标等设备的使用,同时也有可能导致你的电脑无法进入睡眠模式。

# 第四章 驱动程序安装

#### 4.1 安装前注意事项

- 若您的电脑已安装过其它数位驱动,包括本品牌的旧驱动,请务必先将其卸载干净并重新开机。
- 安装前请务必将防火墙、防毒软件及相关应用程序关闭,避免安装过程中出现不必要的错误。
- 请将数位板正确连接到电脑。(连接手机无需安装驱动程序)
- 更多信息请参考电子说明书。

### 4.2 Windows 系统下驱动安装

- A. 请先从我们的官网(www.mooiuu.com)下载对应系统的驱动程序压缩包,将其解压到电脑并安装(双击后缀.exe 文件),依其提示步骤进行安装,直至完成。
- B. 安装后提示重启电脑,请务必重启电脑,重启后你可在计算机屏幕右下角任务栏里看到驱动图标 (<sup>11</sup>),
   即表示驱动程序安装成功。

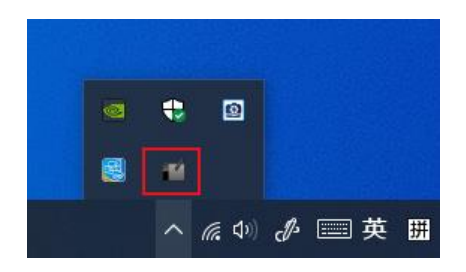

图 4.2-1 右小角任务栏驱动小图标显示界面

C. 打开驱动【Pentablet】,选择【笔设置】选项卡,笔压测试正常,即可打开绘画软件开始绘图。

| 👷 mooiuu | 墨语赞        | 救位驱动 🔅 — 🗦                                 | K |
|----------|------------|--------------------------------------------|---|
| 首页 笔设置   | 映射功能       | 恢复默认                                       |   |
| 笔扶證键     | 電機式 🌔 鼠标模式 | <u>圧力设置</u><br>部出<br>範出<br>範田              |   |
| 这持INK 🗌  | 切換笔刷 V     | <u> 広力割試</u> 満 登<br>当前 広力<br>第 つ<br>7 57 4 |   |

图 4.2-2 Win 笔压测试界面

### 4.3 Mac 系统下驱动安装

- A. 请先从我们的官网(www.mooiuu.com)下载对应系统的驱动程序压缩包,将其解压到电脑。
- B. 打开文件夹,找到后缀".pkg"的文件运行,依其提示步骤进行安装,直至完成。
- C. 成功安装驱动后,打开【Finder】/【访达】→【应用程序】→【PenTabletDriver】→【PenTablet】,选择
   【笔设置】选项卡,笔压测试正常,即可打开绘画软件开始绘图。

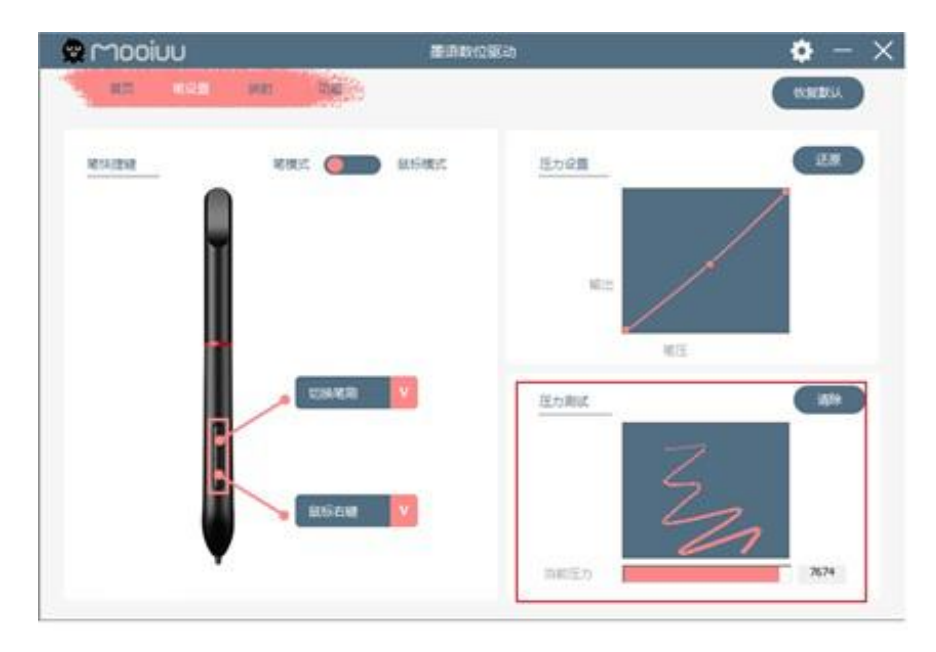

图 4.3-1 Mac 压感笔测试界面

# 第五章 驱动功能设置

### 5.1 通用设置

点击驱动右上角设置图标,可以对数位板进行设置,包括驱动热键设置、语言选择设置、以及其他设置。

| 👷 Μοοίυυ | 墨语数位驱动                        | <b>\$</b> - × |
|----------|-------------------------------|---------------|
| 设备       | 版本更新<br>当前版本 V3.0.0.0<br>检查更新 | ×             |
| <        | 驱动热键<br>打开驱动界面 🔽              |               |
| 选项       | 语言选择<br>简体中文 V                |               |
|          | 其他选项 导入配置 导出配置                |               |
|          | 官网 默认配置                       |               |

图 5.1 数位板设置界面

#### 5.1.1 驱动热键

设置热键以快速打开驱动界面,默认是无快捷键,可根据使用习惯进行设置。

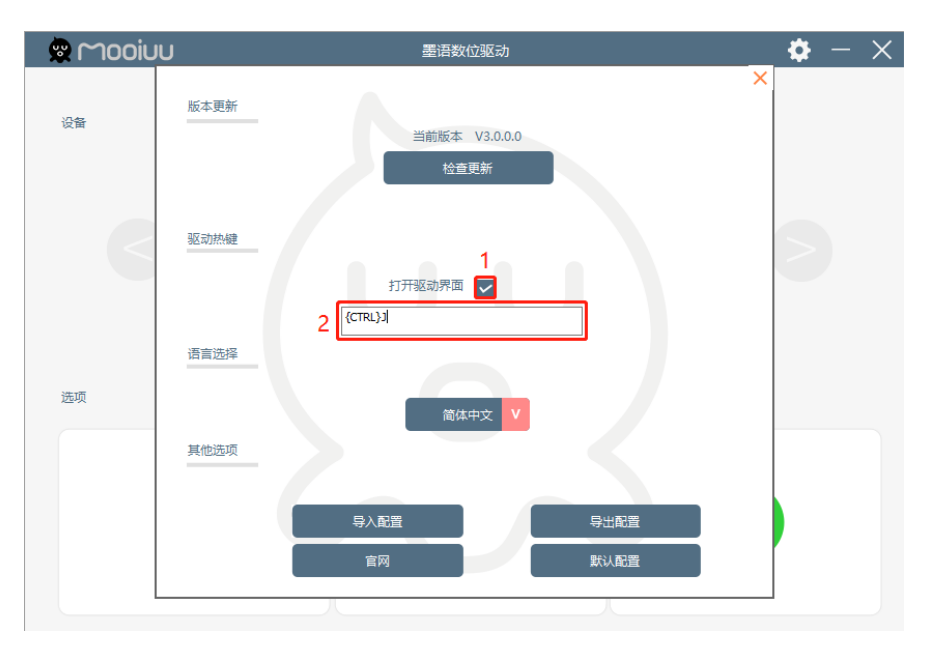

图 5.1.1 驱动热键界面

- 当打开驱动界面后面的勾打上 (如图 5.1.1-1), 即为开启驱动热键功能。
- 在下方输入框内输入快捷键,若需要输入 Ctrl+J 等功能键组合,输入格式为大括号{},即为{CTRL}J。

#### 5.1.2 语言选择

可根据自身需要设置不同语言。

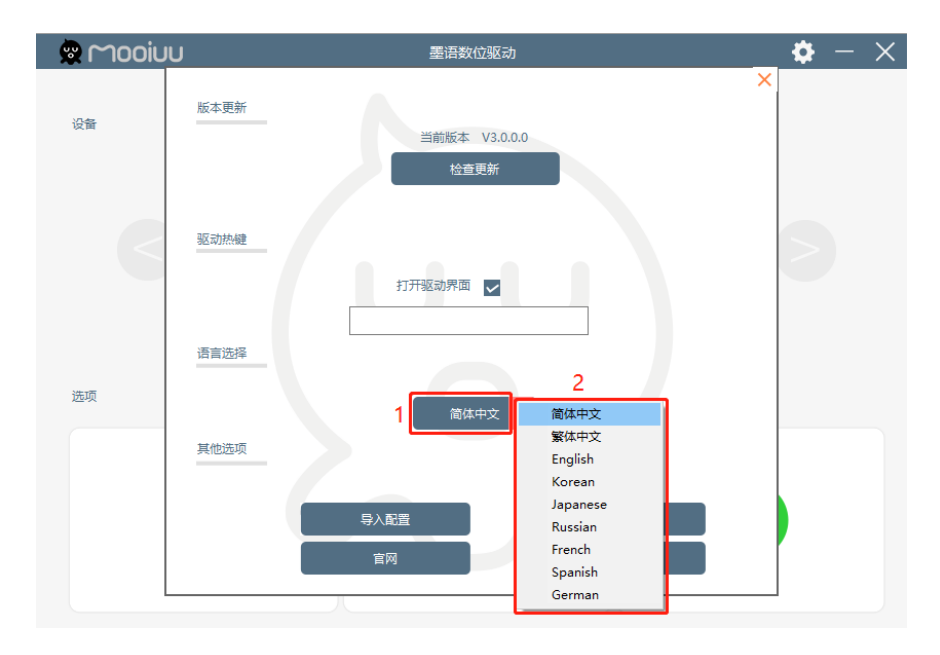

图 5.1.2 语言选择界面

#### 5.1.3 其他选项

可设置导入和导出您的个人配置信息,减少您一些重复设置的繁琐;可点击按钮直访官网。

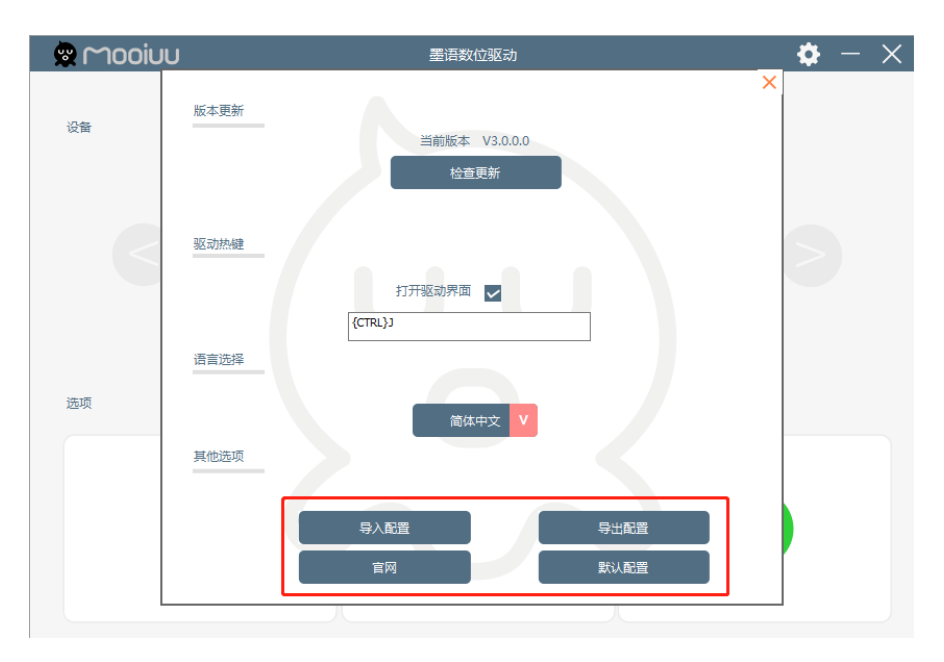

图 5.1.3 其他选项界面

## 5.2 首页

驱动支持多设备连接,当您同时连接我们的其他数位板,可通过首页的设备左右切换按钮进行切换设备。

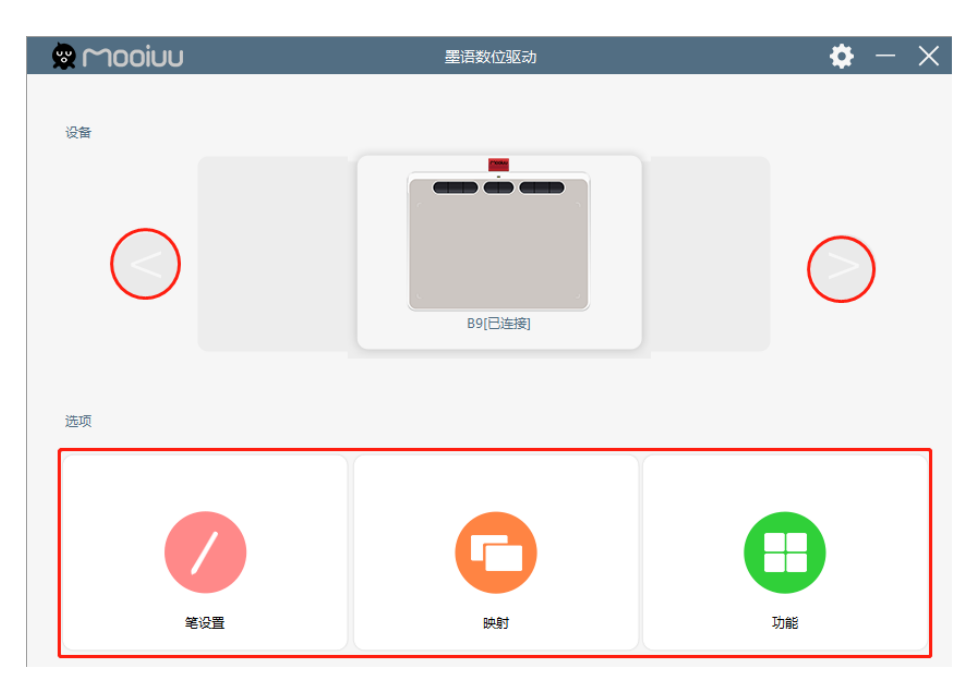

图 5.2 首页界面

■ 笔设置

在此选项下,可自定压感笔按键的功能及其它参数的设置。

■ 映射

在此选项下,可设置数位板的工作区域,屏幕映射范围,数位板旋转等参数。

■ 功能

在此选项下,可设置数位板的快捷键功能。

### 5.3 笔设置

在此选项下,可自定压感笔按键的功能及其它参数的设置。

# looina

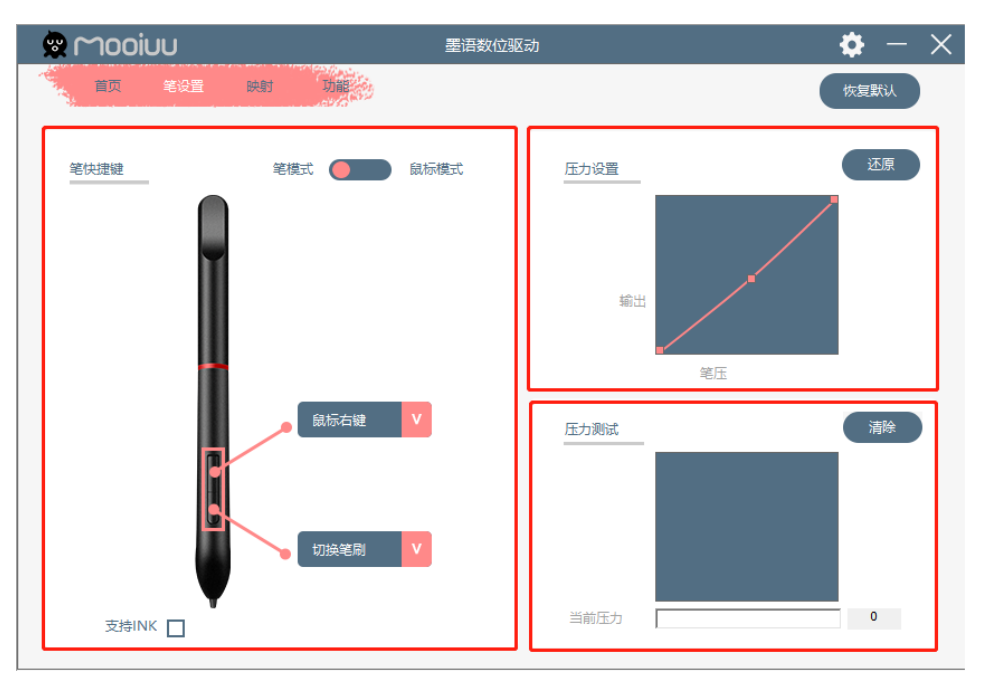

图 5.3 笔设置界面

■ 笔快捷键

可根据个人对笔第一笔键或第二笔键功能进行自定义设置。

■ 压力设置

可根据自己的使用习惯,向上或者向下拖动框区域内的滑动条调整压感,越靠近笔压,数值越小,使用的力度就越大。

■ 压力测试

可以在设置"压力设置"后在此测试,当您在矩形区域内缓慢增加按压笔尖的力,下方的条形柱会同步显示笔尖的压力变化。

5.3.1 笔快捷键

可根据个人对笔第一笔键或第二笔键功能进行自定义设置。打开要设置的笔键,在弹出的窗口里可自定义 设置功能。

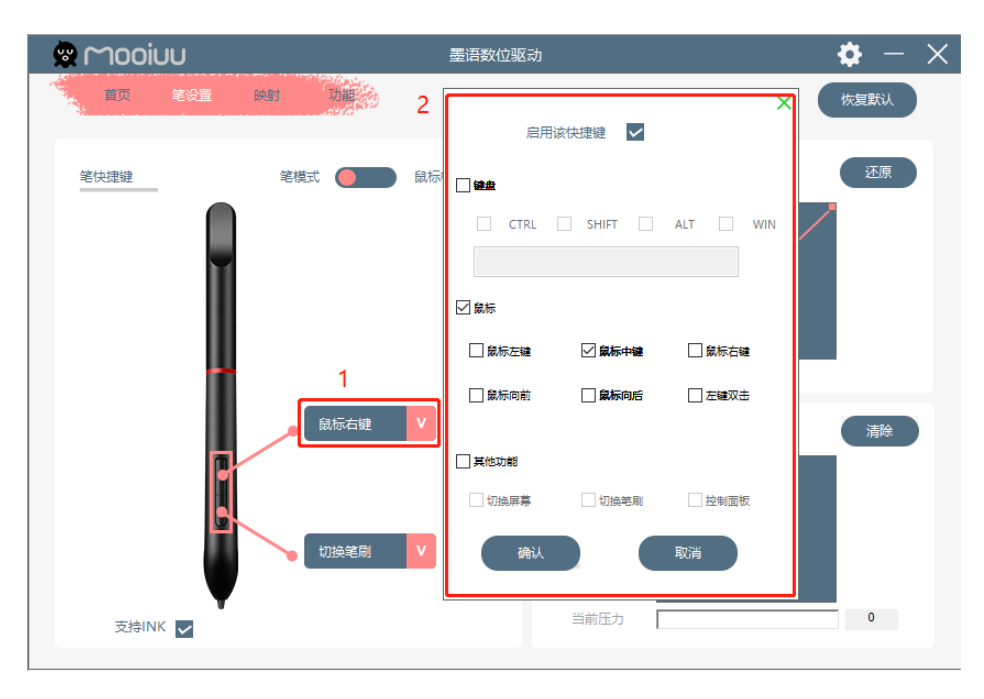

图 5.3.1-1 笔快捷键设置

■ 启用该快捷键

复选框内,勾选即为打开数位板的快捷键功能,取消勾选则关闭,默认为勾选。

■ 键盘

按键组合功能键 CTRL, SHITF, ALT, WIN 可框选任意其中一个或几个,可任意排列组合。输入框内输入 对应设置内容。例如:设置 CTRL+S 组合功能键,输入方式为"{CTRL}S",组合功能键需要加个大括号。

|     |      |     |       |   |     | ×   |
|-----|------|-----|-------|---|-----|-----|
|     | 启用   | 目该快 | 捷键    | ~ |     |     |
| ☑鏈盘 |      |     |       |   |     |     |
|     | CTRL |     | SHIFT |   | ALT | WIN |
| {CT | RL}S |     |       |   |     |     |
|     |      |     |       |   |     |     |

图 5.3.1-2 键盘快捷键设置

■ 鼠标

点击框选,选择需要的功能,即可设置完成。

■ 其他功能
 点击框选,选择需要的功能,即可设置完成。

#### 5.3.2 Windows INK 功能(Mac OSX 系统无此功能)

微软 Windows 系统本身支持数位手写输入功能,如果要在 Microsoft Office、Windows Whiteboard 等软件中用到手写功能,则需要在驱动界面勾选"支持 INK"按钮。

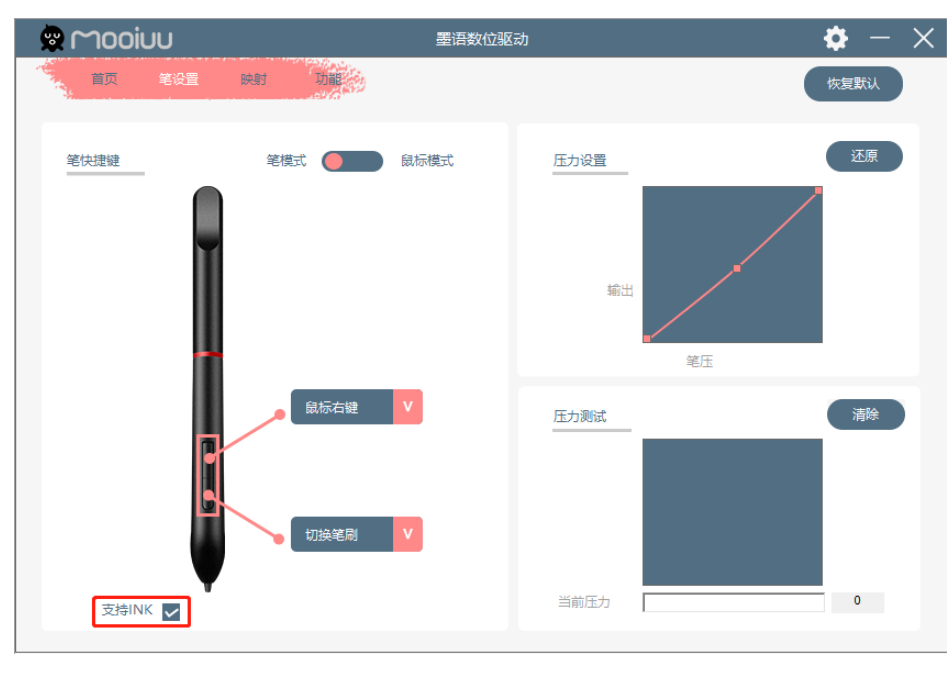

图 5.3.2 支持 INK

#### 5.3.3 笔模式与鼠标模式

压感笔在数位板感应区域上悬空划动可以移动屏幕光标,与使用鼠标的功能类似。数位板感应区域定位屏 幕光标的不同方法,分为"笔模式"和"鼠标模式"两种模式。

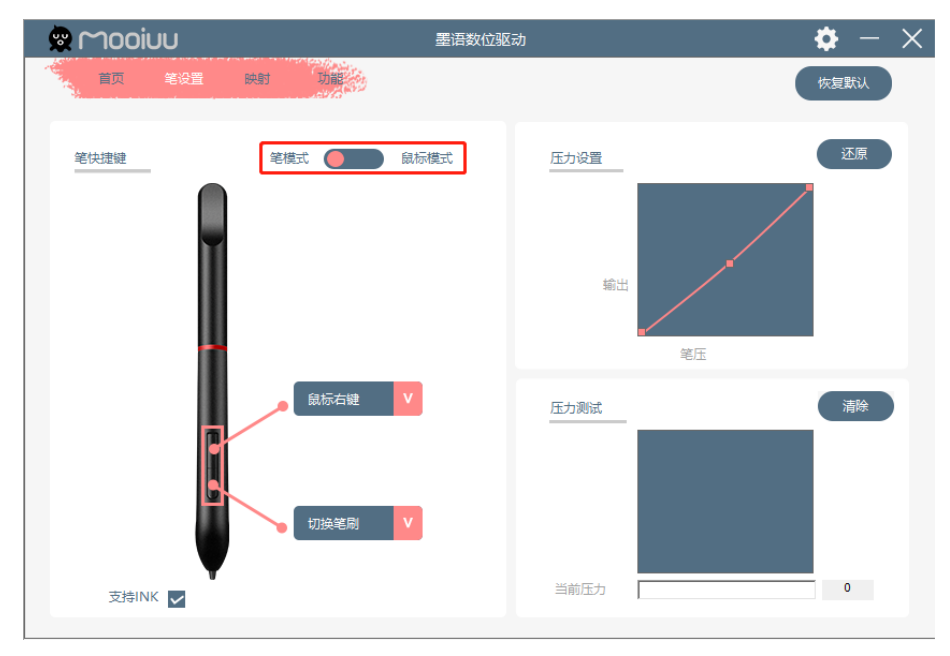

图 5.3.3 笔模式与鼠标模式

■ 笔模式 (绝对坐标)

数位板感应区域将映射整个电脑屏幕,光标将严格按照电脑屏幕与数位板的对应位置进行定位。默认情况下为使用笔模式。

■ 鼠标模式(相对坐标)

数位板感应区域不会映射整个电脑屏幕,按数位板感应区域自身大小来定位光标。完全跟鼠标一致。

#### 5.3.4 压力设置

可根据自己的使用习惯,向上或者向下拖动框区域内的滑动条调整压感,越靠近笔压,数值越小,使用的力度就越大

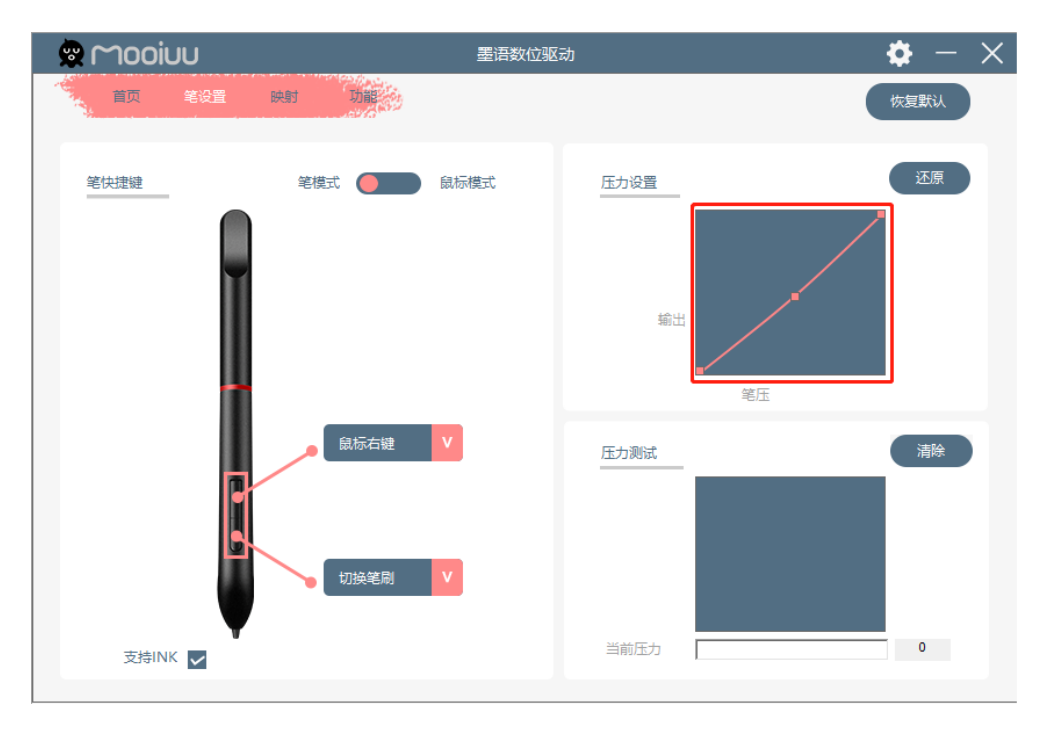

图 5.3.4-1 压力设置

操作示例:

向上拖动:压感变化比较明显,微小的压力产生很大的压感。 向下拖动:压感变化比较微弱,很大的压力产生较小的压感。 点击右侧的"还原"按钮可重置压力设置至默认效果。

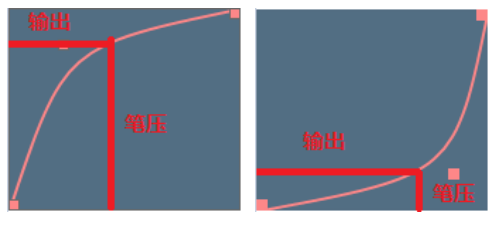

图 5.3.4-2 压力设置示例图

#### 5.3.5 压力测试

可以在设置"压力设置"后在此测试,当您在矩形区域内缓慢增加按压笔尖的力,下方的条形柱会同步显示 笔尖的压力变化。点击右侧"清除"按钮可清除矩形区域内的内容。

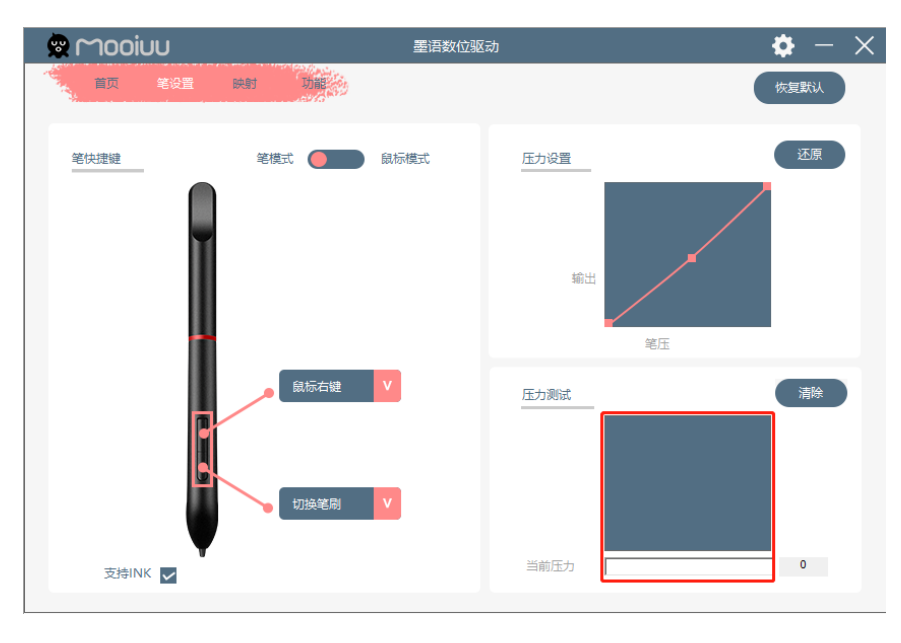

图 5.3.5 压力测试

#### 5.3.6 恢复默认

点击即可恢复笔设置界面至默认状态。

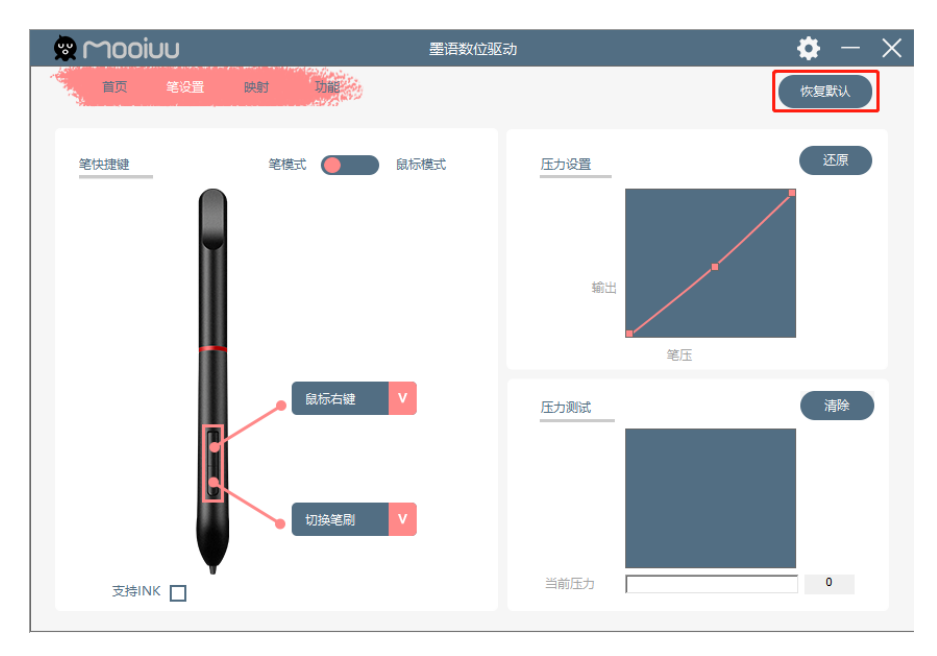

图 5.3.6 恢复默认

### 5.4 **映射**

在此选项下,可设置数位板的工作区域,屏幕映射范围,数位板旋转等参数。

| 🕸 Μοοίυυ     | 墨语数位驱动 | 🏟 – 🗙                                                                       |
|--------------|--------|-----------------------------------------------------------------------------|
| 首页 笔设置 映射 功器 |        | 恢复默认                                                                        |
|              |        | 屏幕范围<br>CHR7511:宽1920 高1080(主屏幕) ↓<br>全屏幕范围<br>上: 0 左: 0<br>下: 1080 右: 1920 |
|              |        | 工作区域<br>                                                                    |
|              |        | 全工作区域当前工作区域                                                                 |
|              |        | 上: <sup>0</sup> 左: <sup>0</sup>                                             |
| 旋转设置 🗸       |        | 下: <sup>28448</sup> 右: <sup>45974</sup>                                     |

图 5.4 映射界面

■ 旋转设置

可通过旋转工作区域来适应你的使用习惯,你可将工作区域旋转 0°、90°、180°、270°。

■ 屏幕范围

可通过直接选择屏幕、全屏幕范围、拖拽屏幕映射四周八触点三种方式手动指定屏幕范围。

- 工作区域
   可通过等比例屏幕、全工作区域、拖拽数位板四周八触点三种方式手动指定数位板工作区域。
- 5.4.1 旋转设置

可通过旋转工作区域来适应你的使用习惯,你可将工作区域旋转 0°、90°、180°、270°。

| 🕱 Μοοίυυ         | 墨语数位驱动 | <b>\$</b> - X                                                               |
|------------------|--------|-----------------------------------------------------------------------------|
| 首页 略设置 決射 功能     |        | 恢复默认                                                                        |
|                  |        | 屏幕范围<br>CHR7511:宽1920 高1080(主屏幕) V<br>全屏幕范围<br>上: 0 左: 0<br>下: 1080 右: 1920 |
|                  |        | <u> 工作区域</u><br>等比例屏幕<br>全工作区域<br>当前工作区域                                    |
| 1 2<br>选转设置 0    |        | 上: <sup>0</sup> 左: <sup>0</sup><br>下: <sup>28448</sup> 右: <sup>45974</sup>  |
| 90<br>180<br>270 |        |                                                                             |

图 5.4.1 旋转设置

#### 5.4.2 屏幕范围

可通过直接选择屏幕、全屏幕范围、拖拽屏幕映射四周八触点三种方式手动指定屏幕范围。

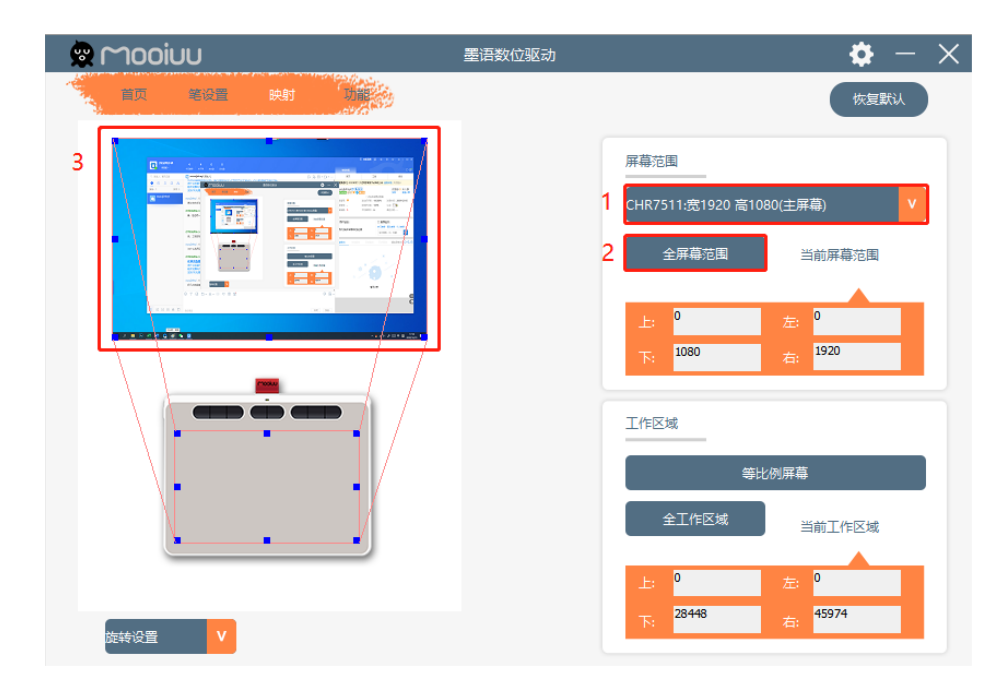

#### 图 5.4.2-1 屏幕范围设定

■ 直接选择屏幕

当你连接多个显示器的时候,可直接选择显示器映射(只有一个显示器只显示一个)。

## mooiuu

■ 全屏幕范围

将屏幕映射区域设定为整个的屏幕区域。

■ 屏幕映射触点

拖拽屏幕映射四周八个蓝色触点手动指定数位板控制的屏幕区域。

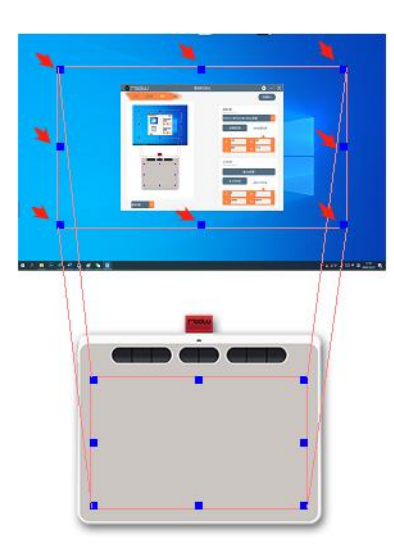

图 5.4.2-2 通过拖拽屏幕映射触点指定屏幕映射范围

#### 5.4.3 工作区域

可通过等比例屏幕、全工作区域、拖拽数位板四周八触点三种方式手动指定数位板工作区域。

| 🙊 Μοοίυυ     | 墨语数位驱动                                                            | <b>\$</b> - ×                                   |
|--------------|-------------------------------------------------------------------|-------------------------------------------------|
| 首页 笔设置 映射 功能 |                                                                   | 恢复默认                                            |
|              | 屏幕范围<br>CHR7511:宽1920 高1080<br>全屏幕范围<br>上 0<br>下: <sup>1080</sup> | (土屏幕) V<br>当前屏幕范围<br>左: 0<br>石: <sup>1920</sup> |
|              | 工作区域<br>1 等比例<br>2 全工作区域                                          | 」屏幕<br>当前工作区域                                   |
| 旋转设置         | E: ♥<br>下: <sup>28448</sup>                                       | 左: <sup>6</sup><br>右: <sup>45974</sup>          |

图 5.4.3-1 数位板工作范围设定

## mooiuu

■ 等比例屏幕

按电脑屏幕比例调整工作区域(数位板压感区域比例为 9:6,一般电脑屏幕比例为 16:9)。

- 全工作区域
   将数位板的工作区域设定为整块数位板全区域。
- 数位板触点
   拖拽数位板四周八个蓝色触点手动指定数位板工作区域。

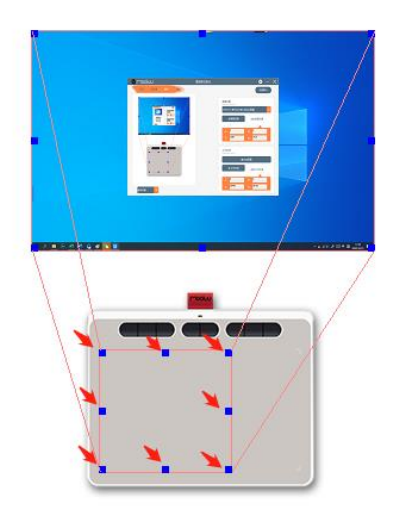

图 5.4.3-2 通过拖拽数位板触点指定工作区域

#### 5.4.4 恢复默认

点击即可恢复映射界面至默认状态。

| 👷 Μοοίυυ     | 墨语数位驱动              | $\diamond$ - $\times$                                                                                                    |
|--------------|---------------------|----------------------------------------------------------------------------------------------------|
| 首页 笔设置 映射 功能 |                     | (恢复默认)                                                                                                    |
|              | 屏幕<br>CHI<br>上<br>T | <ul> <li>第范国</li> <li>R7511:宏1920 高1080(主屏幕)</li> <li>全屏幕范围</li> <li>当前屏幕范围</li> <li>三</li> <li>0</li> <li>左:</li> <li>0</li> <li>左:</li> <li>1080</li> <li>右:</li> <li>1920</li> </ul> |
|              |                     | <ul> <li>等比例屏幕</li> <li>全工作区域</li> <li>当前工作区域</li> <li>3</li> <li>28448</li> <li>45974</li> </ul>                                                                                       |

图 5.4.4 恢复默认

## 5.5 **功能**

在此选项下,可自定义设置数位板 K1-K8 快捷键功能。

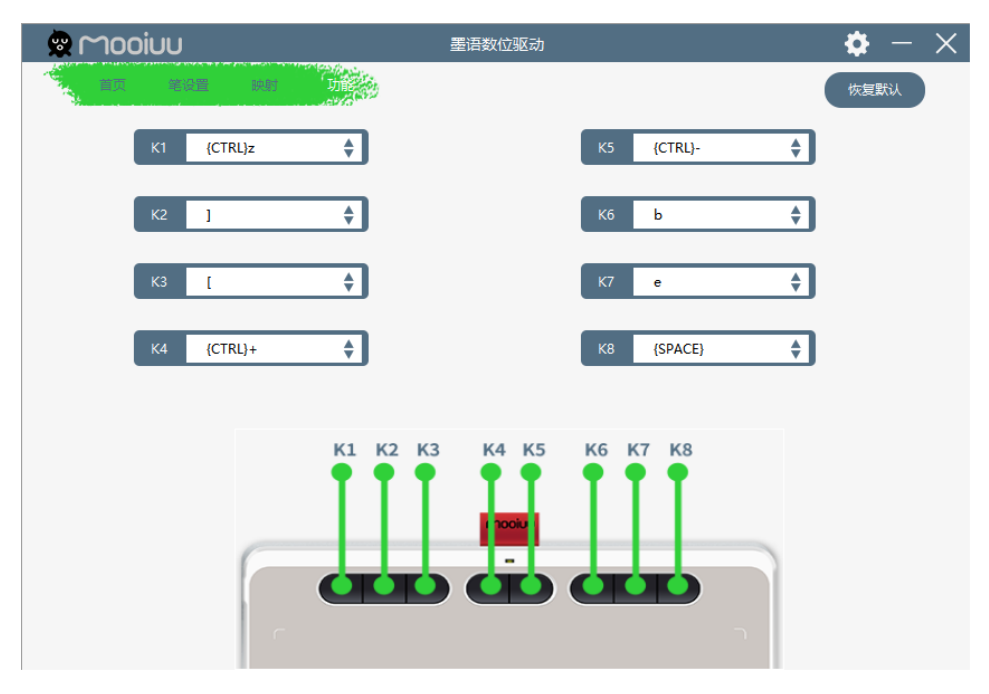

图 5.5 功能界面

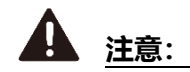

#### 快捷键默认功能为 Adobe Photoshop 绘画软件的功能,因每个软件对于快捷键的定义不同,如您使用的 是其他软件请自行设置。

- {CTRL}z: 撤销上一步
- <u>]:</u> 笔刷加大
- [: 笔刷缩小
- {CTRL}+: 画布放大
- {CTRL}-: 画布缩小
- b: 画笔工具
- <u>e: 橡皮檫工具</u>
- <u>{SPACE}: 抓手工具</u>

#### 5.5.1 自定义设置数位板快捷键

点击要设置的快捷键, 在弹出窗口里可自定义设置功能。

| 🕿 Μοοίυυ       | 墨语数位驱动               | 🌣 – 🗙    |
|----------------|----------------------|----------|
| 首页 箱设置 映射 功能分  | 2                    | 恢复默认     |
| 1 K1 (CTRL)z ♦ | □ 月 法快捷键 🗹           | ÷        |
| K2 ]           |                      | ÷        |
|                | CTRL SHIFT ALT WIN   | <b>L</b> |
| КЗ [ 🔶         | {CTRL}z              | <b>÷</b> |
| K4 {CTRL}+     | □録标                  | ÷        |
|                | □ 鼠标左键 □ 鼠标中键 □ 鼠标右键 |          |
|                | □ 鼠标向前 □ 鼠标向后 □ 左键双击 | -        |
|                |                      |          |

图 5.5.1-1 设置 K1 快捷键

■ 启用该快捷键

复选框内,勾选即为打开数位板的快捷键功能,取消勾选则关闭,默认为勾选。

■ 键盘

按键组合功能键 CTRL, SHITF, ALT, WIN 可框选任意其中一个或几个,可任意排列组合。输入框内输入 对应设置内容。例如:设置 CTRL+S 组合功能键,输入方式为"{CTRL}S",组合功能键需要加个大括号。

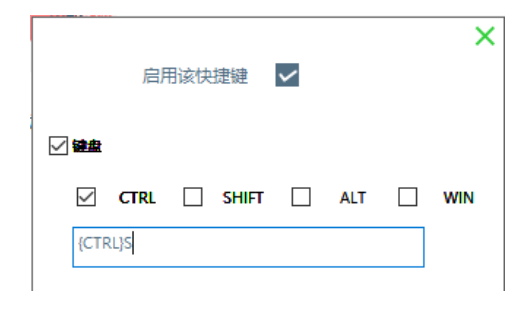

图 5.5.1-2 键盘快捷键设置

■ 鼠标

点击框选,选择需要的功能,即可设置完成。

■ 其他功能 点击框选,选择需要的功能,即可设置完成。

#### 5.5.2 恢复默认

点击即可恢复功能界面至默认状态。

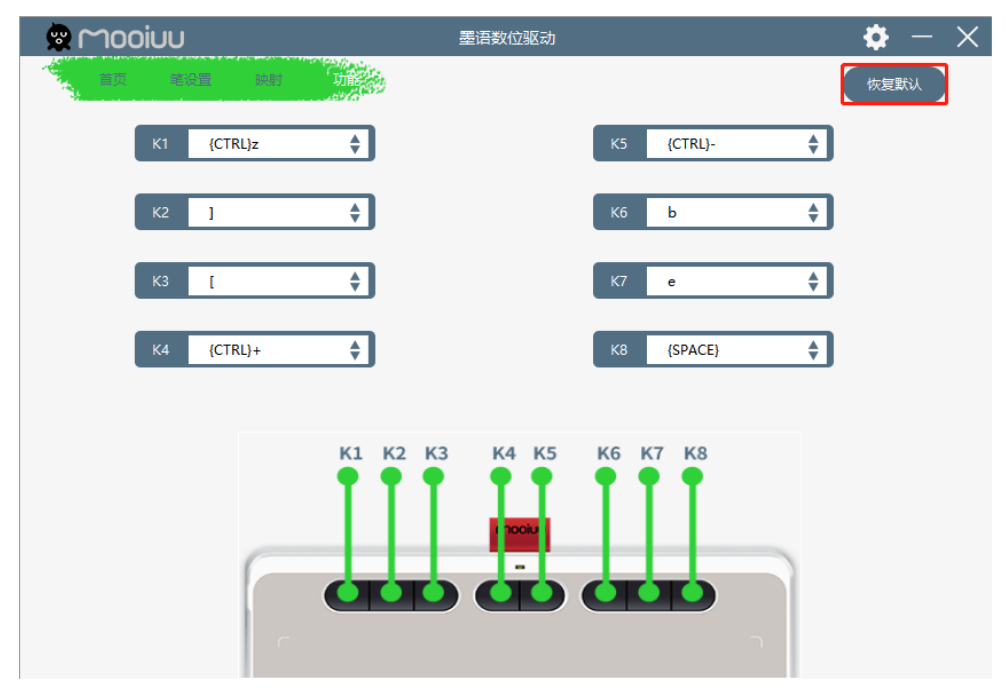

图 5.5.2 恢复默认

# 第六章 驱动程序卸载

### 6.1 Windows 系统卸载

您可以利用以下方式来卸载驱动程序。

A. 点击桌面左下角【开始】→【Windows 系统】→【控制面板】。

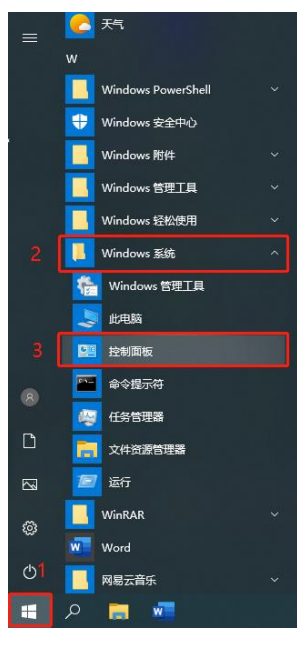

图 6.1-1 打开控制面板

B. 将查看方式选成【大图标】→【程序与功能】。

| 📴 所有控制面板项                  |                              |                               | - 🗆 X             |
|----------------------------|------------------------------|-------------------------------|-------------------|
| ← → ✓ ↑ 🔜 > 控制面板 > 所有控     | 制面板项                         | <ul> <li>         ・</li></ul> | 1                 |
| 调整计算机的设置                   |                              |                               | 查看方式: 大國标 ▼       |
| < BitLocker 驱动器加密          | <b>メ</b> Flash Player (32 位) | 🐏 Internet 选项                 | 🔩 RemoteApp 和桌面连接 |
| 💣 Windows Defender 防火<br>墙 | 岁 Windows To Go              | 🌾 安全和维护                       |                   |
| 1 笔和触控 2                   | 程序和功能                        | 存储空间                          | 电话和调制解调器          |
| 👔 电源选项                     | 🔰 工作文件夹                      | 管理工具                          | 🔈 恢复              |
| 👞 键盘                       | 💽 默认程序                       | 💕 平板电脑设置                      | <b>夏</b> 凭据管理器    |
| 🚱 轻松使用设置中心                 | 🔊 区域                         | 任务栏和导航                        | 🔐 日期和时间           |
| 🤳 设备管理器                    | จ 设备和打印机                     | ) 声音                          | 🥏 鼠标              |
| ᡒ 索引选项                     | 🔞 同步中心                       | 🚺 网络和共享中心                     | 💊 文件历史记录          |
| ○ 文件资源管理器选项                | 💐 系统                         | <b>颜色管理</b>                   | 延 疑难解答            |
| 🎎 用户帐户                     | 🔒 语音识别                       | 💽 自动播放                        | 入 字体              |
|                            |                              |                               |                   |

图 6.1-2 打开程序和功能

### 🖾 🖵 ooiuu

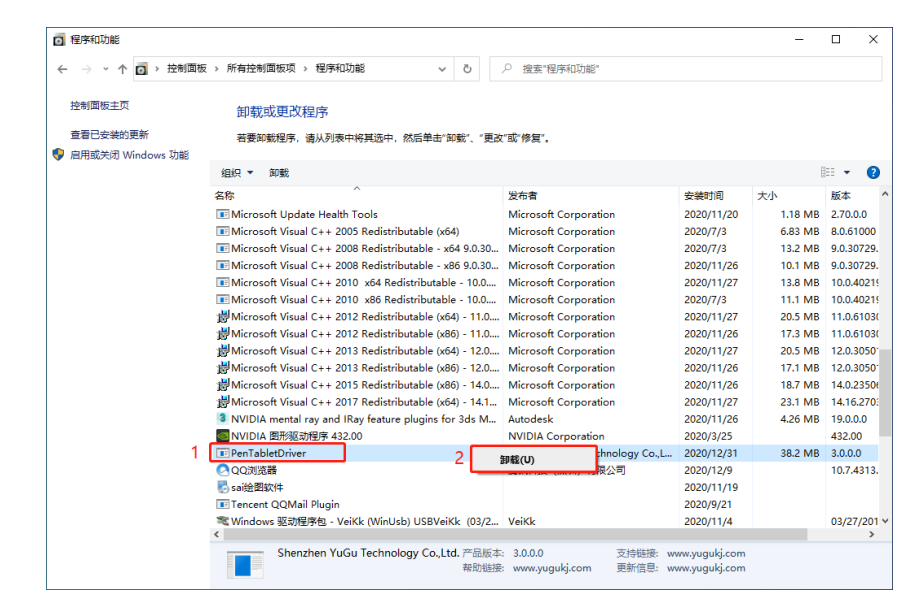

C. 找到驱动【PenTabletDriver】→单击鼠标右键选择【卸载】→下一步直至卸载完成。

图 6.1-3 卸载驱动程序

**止** 注意:

为了使驱动卸载更干净,找到以下文件,如果存在该文件则删除:

C:\Windows\System32\Wintab32.dll

C:\Windows\SysWOW64\Wintab32.dll

提示无法删除,因为某个程序正在占用,请到桌面最下方任务栏鼠标单击右键打开任务管理器,通过任务管理器进程强制关闭掉占用该文件的程序,如若要重装驱动,卸载文件后请重新启动计算机再安装。

## 6.2 Mac OSX 系统卸载

您可以利用以下方式来卸载驱动程序。

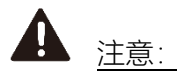

- 请先确保【活动监视器】没有相关的驱动应用程序正在运行。
- 如若要重新安装驱动,请在卸载后重新启动计算机再安装。
- A. 点击【访达】→【应用程序】→【PenTabletDriver】→【UninstallTablet】。

| ↑ 人&種<br>● 描述技法<br>● 最近項目 2<br>▲ 应用程序<br>● 文稿<br>● 文稿<br>● 下載<br>←<br>■ Soft<br>■ Data<br>● OpenBoard ▲<br>● OpenBoard ▲<br>● OpenBoard ▲<br>● OpenBoard ▲ | ● 系统编好设置<br>● 信息<br>● 信息<br>● 節件<br>● 道音意忘录<br>● 预注<br>● 预注<br>● 成片<br>● 文作册<br>● 大小冊<br>● 大小冊<br>● 合語操作<br>● Adobe Acrobat DC<br>● Adobe Acrobat DC<br>● Adobe Acrobat DC<br>● Adobe Photoshop 2020<br>● Adobe Photoshop 2020<br>● App Store<br>■ Acrobae Photoshop 2020<br>● App Store<br>■ App Store<br>■ Acrobae Photoshop 2020<br>● App Store<br>■ App Store<br>■ App | UninstallTablet<br>应用程序 - 311KB           值息           12020年11月8日星期日下午4:53           約2時間         2020年11月8日星期日下午4:53 |
|----------------------------------------------------------------------------------------------------|----------------------------------------------------------------------------------------------------|----------------------------------------------------------------------------------------------------|
| <ul> <li>/Volumes/Soft/Library/Preferences/HuiliuTabl</li> <li>紅色</li> <li>細合</li> </ul>                                                                   | ● QuickTime Player<br>● Safari浏览器<br>■ Siri                                                                                                    | <br>更多                                                                                                    |

图 6.2-1 卸载驱动程序

# 第七章 注意事项

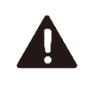

- 请勿将数位板和压感笔放在靠近磁场的地方,以免干扰产品的使用。
- 请勿将数位板和压感笔置于不平稳的地方,以防止其从高处掉落或损坏。
- 本产品不防水,请勿将数位板和压感笔放在水源附近,例如浴缸,脸盆,厨房水槽,洗衣机,潮湿的地下室或池畔旁,以防止液体溅到数位板和笔上。
- 清洁数位板之前,请拔下 USB 数据线,然后用柔软的湿布擦拭。不建议使用洗涤剂。
- 请勿将异物插入 USB 端口或任何其他开口,如果将金属物体或异物插入产品的端口或其他端口,则可能导致产品故障或燃烧,或导致电击。
- 请勿拆卸或修理数位板和压感笔,此行为可能导致发热,起火,触电或其他伤害,包括人身伤害。拆卸
   产品将使您的保修失效
- 尝试将数位板放在恒温的地方,剧烈的冷热交替会使膜起泡并影响其使用。
- 如您有任何关于本设备的疑问或问题,而本说明书未能涵盖,请与我们取得联系。

# 第八章 常见问题

#### ■ 怎样说明驱动程序安装好了?

驱动正确安装以后,插入数位板,电脑任务栏会出现驱动小图标 () 压感笔在数位板上使用时能正常控制光标,在驱动控制面板压力测试中有压感。

#### ■ 驱动安装完成后,数位板小图标未出现在电脑任务栏,怎么办?

- 1. 如果是初次安装驱动程序,安装后,必须重新启动计算机,让驱动程序完成初始化安装;
- 2. 确保数位板已接好电脑 USB 接口 (建议接入电脑主机后置的 USB 接口), 无松动现象;
- 3. 如果确认已接入电脑 USB 接口,仍无数位板小图标,尝试更换电脑其它 USB 接口,并重启计算机。

#### ■ 数位板不能正常使用,如何判断出现故障是硬件还是软件问题?

当数位板不能正常使用时,可用以下方法进行测试:

- 将数位板转接到另一台电脑上测试,在不安装驱动的情况下,如果数位板和压感笔可像鼠标一样在 其他电脑上使用,说明故障是由驱动程序、操作系统、应用程序等引起的。
- 2. 通过数位板指示灯判断数位板问题:
  - A. 将数位板连接到电脑 USB 接口时,数位板指示灯闪烁。
  - B. 将压感笔放到数位板感应区域内,压下笔尖或者按侧键开关,数位板指示灯常亮。

如果以上两点均正常,则表示数位板本身并没有问题,故障可能是由于驱动程序、操作系统、应用 程序等引起的,可联系墨语官方客服寻求帮助。

#### 對位板如何实现绘画创作或者写字?

数位板只是计算机的一种输入设备,属于硬件,并非绘图软件和写字。若您需要进行绘画创作和写字, 需要配合使用相应的绘图软件和手写输入法来实现绘图创作和写字,建议您通过购买或者网络下载等 方式获得相关绘图软件和手写输入法。

#### ■ Mac OSX 系统可以控制鼠标光标,但是无法点击和绘画?

打开【系统偏好设置】→【安全性与隐私】→【隐私】→将驱动程序分别添加到【输入监视】和【辅助功能】, 先解锁左下角的锁, 再添加, 请在添加完成后重启电脑。

# 第九章 售后服务

### 9.1 保修细则

感谢您购买 Mooiuu/墨语绘图系列产品!

购买产品后:

- 1. 所有 Mooiuu/墨语绘图系列产品, 自客户购买之日起, 实行"一年包修, 终身维修"。详细内容如下:
  - 一年包修:自产品出售之日起一年内,如因产品质量问题造成的零部件损坏,我司将提供全免费维修服务。
  - 终身维修:凡购买 Mooiuu/墨语所有数位、手写、绘图产品均可享受终身免费检查和维修服务,我 司将仅针对损坏的零部件更换计收材料工本费。
- 用户在产品使用过程中遇到任何问题,均可联系 Mooiuu/墨语售后服务中心,我们的技术人员将竭诚为 用户提供专业的服务。

Mooiuu/墨语售后服务中心:

- 服务热线: 0755-82915037
- 服务邮箱: service@mooiuu.com
- 官方网站: http://www.mooiuu.com
- 3. 下列情况不属于包修范围:
  - 整机或部件超出零部件包修的有效期限;
  - 未按《产品说明书》的要求使用而导致的故障或损坏;
  - 无有效保修卡或购物凭证;
  - 保修卡上的产品型号或编号与实物不吻合;
  - 因不可抗力导致的故障或损坏;
  - 其他非产品设计、技术、制造、质量问题而导致的故障或损坏;
  - 保修卡填写不完整,无经销商盖章的产品,将按出厂日期进行包修。
- 4. 以上所列,若有变动,将以最新发布的保修条例为准。